|                                                          |     | GROUP      | MODEL                                                                                                    |  |  |
|----------------------------------------------------------|-----|------------|----------------------------------------------------------------------------------------------------|--|--|
|                                                          | KIN | Electrical | 2014~15MY<br>Sportage (SL)<br>Forte (YD)<br>Optima (QF/TF)<br>Optima Hybrid<br>(TF HEV)<br>Sorento (XMa) |  |  |
|                                                          |     | NUMBER     | DATE                                                                                                    |  |  |
|                                                          |     | 085        | May 2015                                                                                                 |  |  |
| TECHNICAL SERVICE BULLETIN                               |     |            |                                                                                                    |  |  |
| SUBJECT: UVO SOFTWARE UPGRADE – MEDIA BUTTON INOPERATIVE |     |            |                                                                                                    |  |  |

This bulletin provides the procedure for upgrading the UVO system of some 2014~2015MY Sportage (SL), Forte (YD), Optima (TF/QF), Optima Hybrid (TF HEV) and Sorento (XMa) vehicles, which may exhibit an inoperative UVO media button. In addition to correcting the media button concern, this software upgrade also contains the following updates:

- Improvements to the Voice Recognition engine
- Bluetooth Audio streaming is no longer an option to turn on and off. If a device is paired through Bluetooth, it will automatically stream
- Contacts Sync is no longer an option to turn on and off. Contacts will sync automatically
- "Recent Calls" now has the sort category "All"
- Pressing the **Contacts** button on the Phone screen will lead to letter groupings (A) first instead of going straight to the beginning of the contacts list
- Getting to the contacts list screen is the only way to access the **Download** button (B) for manual phonebook download

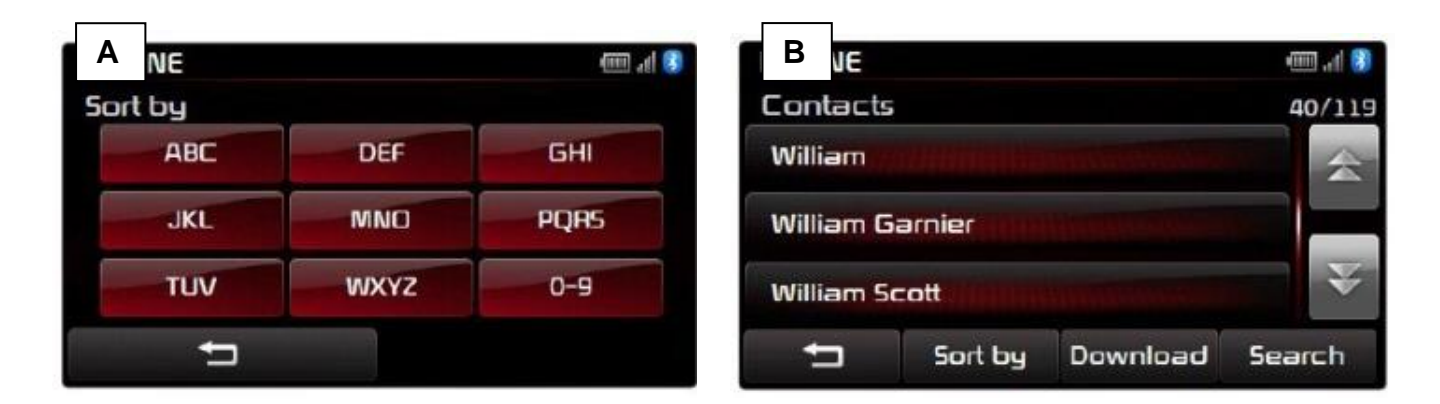

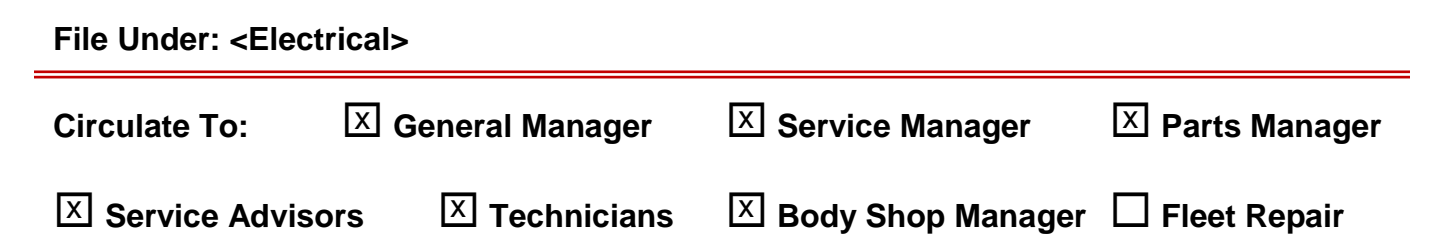

#### Page 2 of 7

### SUBJECT: UVO SOFTWARE UPGRADE – MEDIA BUTTON INOPERATIVE

#### **UVO Upgrade Procedure:**

# **\*** NOTICE

- Delete all paired phones from the UVO system; delete UVO from all phones.
- If you do not delete phones, the phone(s) will still show and act as paired, but performance or functional issues may occur. Anytime a software update is performed to either a paired phone or the UVO system, the pairing should be deleted from both phone and UVO system and then pair again after update.
- A fully charged battery is necessary before audio head unit upgrade can take place. It is recommended that the Midtronics GR8-1299 system be used, in ECM mode, during charging. DO <u>NOT</u> connect any other battery charger to the vehicle during audio head unit upgrade.
- Updating UVO system may take 10-15 minutes. (Upgrade time may vary depending on original UVO software version.)
- <u>There is no USB Upgrade drive for this TSB. Use the AUM tool to perform the update.</u>
- <u>In order to perform this UVO software upgrade, the current UVO software</u> <u>version must be 1.MP.1.007 or higher.</u>
- 1. Start the vehicle or connect the Midtronics GR8-1299 charger.
- 2. Record the customer's radio presets before performing the upgrade.
- Refer to TSB SST 032 for detailed information on AUM operation or click on User's Guide > GDS AUM on the GDS main screen, as shown below, and follow the on-screen instructions.

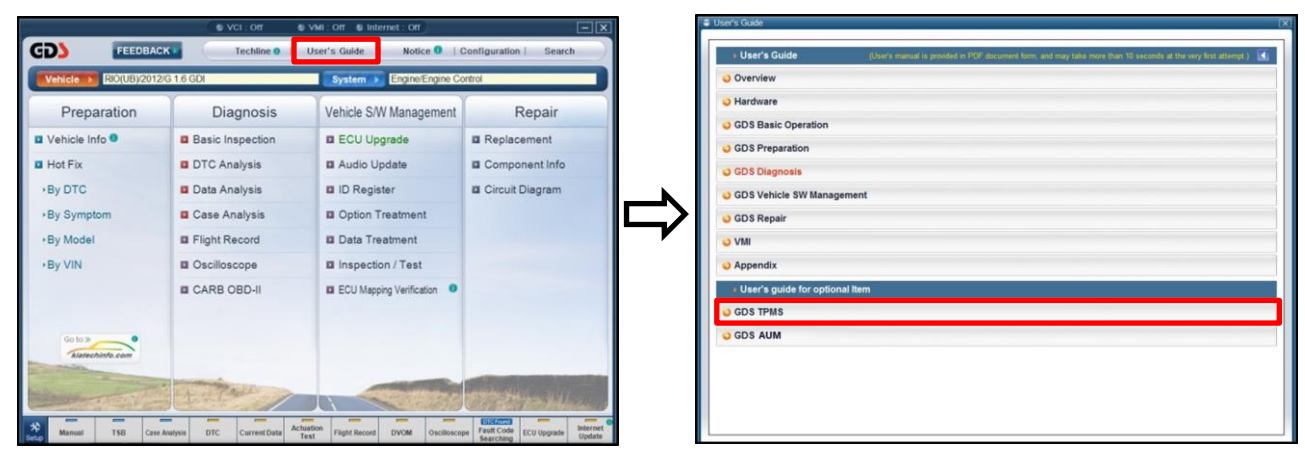

### SUBJECT: UVO SOFTWARE UPGRADE – MEDIA BUTTON INOPERATIVE

4. Press **Setup** > **System** > **System** Information, and verify the original software version matches the information shown in the table below.

| Model                  | Software Version |
|------------------------|------------------|
| Sportage (SL)          | 1.MP.1.007~008   |
| Forte (YD)             | 1.MP.1.007~008   |
| Optima (TF/QF)         | 1.MP.1.007~008   |
| Optima Hybrid (TF HEV) | 1.MP.1.007~009   |
| Sorento (XMa)          | 1.MP.1.008       |

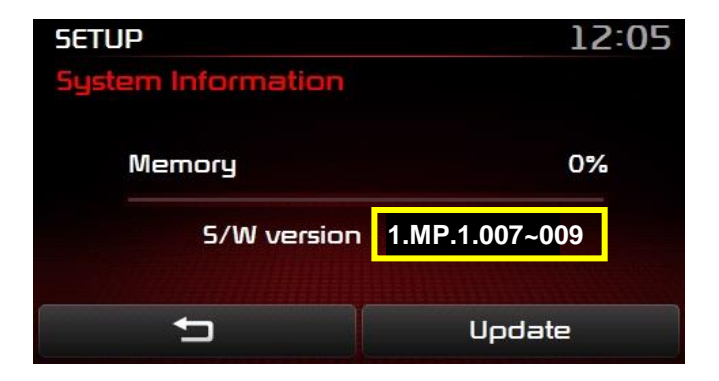

 Once the AUM initialization process is complete and after listening to the audio file for five (5) seconds, <u>PRESS</u> and <u>HOLD</u> the CD EJECT, FM/AM and the eServices buttons. While holding all three (3) buttons, insert a ball point pen into the RESET button.

# **\*** NOTICE

Images shown are for reference purposes <u>ONLY</u> and may vary by model.

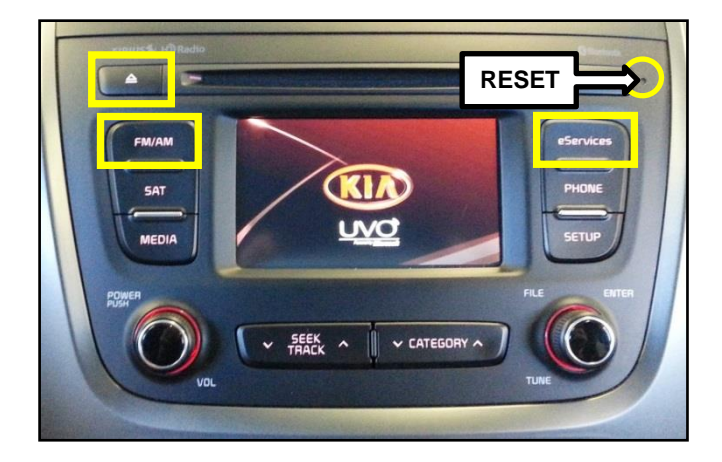

6. The head unit will enter the UVO USB Downloader mode and begin downloading the upgrade from the AUM.

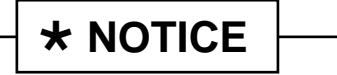

Do <u>NOT</u> turn the vehicle ignition or the head unit OFF while the update is in progress.

| ! UVO USB Downloader V0.8                                                                                                    | Mobis                                          |
|----------------------------------------------------------------------------------------------------|------------------------------------------------|
| Disconnecting the power<br>may result in data loss<br>Plz wait until the updat                                                                          | during updates<br>or damage.<br>e is complete. |
| <pre>&gt;&gt;&gt;&gt;&gt;&gt;&gt;&gt;&gt;&gt;&gt;&gt;&gt;&gt;&gt;&gt;&gt;&gt;&gt;&gt;&gt;&gt;&gt;&gt;&gt;&gt;&gt;&gt;&gt;&gt;&gt;&gt;&gt;&gt;&gt;</pre> | 039%                                           |
| UV02(4K) - UV02_0S_REC0                                                                                                    | VERY(4K).SEC                                   |
|                                                                                                    |                                                |

#### Page 4 of 7

## SUBJECT: UVO SOFTWARE UPGRADE – MEDIA BUTTON INOPERATIVE

6a. If the "**Program download failed**" message" is displayed on the screen, press **Reset** button and restart the procedure from step 4.

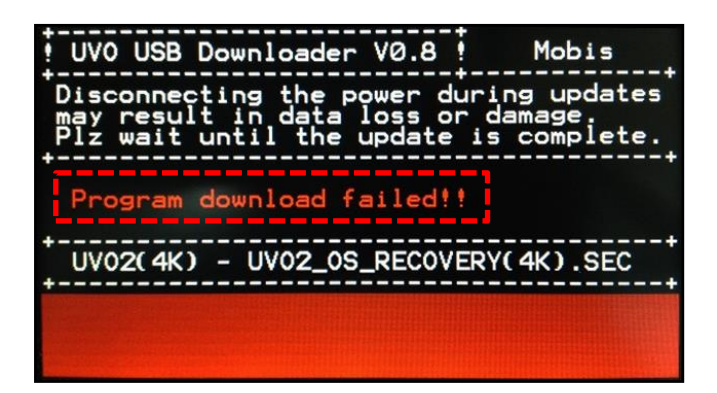

7. When the download shows 100% complete, press the **RESET** button, using a ball point pen, to restart the system.

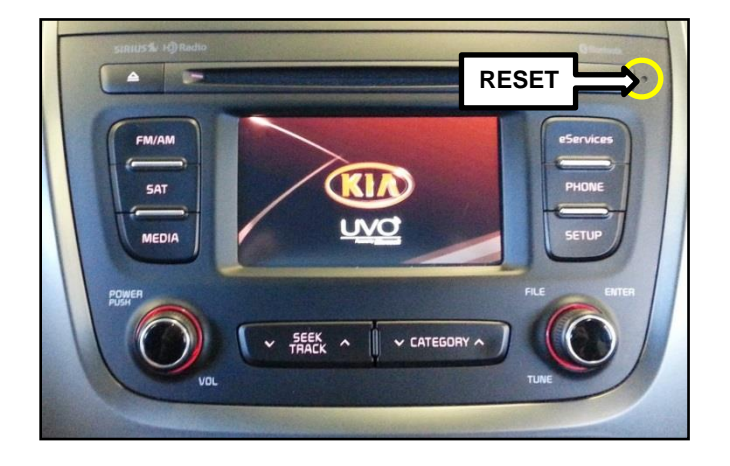

8. The UVO system will automatically restart and the update will proceed.

# \* NOTICE

Do <u>NOT</u> turn the vehicle ignition or the head unit OFF while the update is in progress. Update in Progress...

Disconnecting the power during updates may result in data loss or damage. Please wait until the update is complete.

#### Mise à jour en cours...

Éteindre lors d'une mise à jour pourrait perdre des données ou endommager l'appareil. Veuillez attendre jusqu'à ce que la mise à jour soit complétée.

#### Actualización en progreso...

Desconectar el suministro de energía durante una actualización puede generar la pérdida o daño de datos. Espere hasta que se complete la actualización.

### SUBJECT: UVO SOFTWARE UPGRADE – MEDIA BUTTON INOPERATIVE

9. After update is complete, the UVO system will be restarted automatically.

Update is complete. The system will restart.

La mise à jour est complétée. Le système va maintenant redémarrer.

> Actualización completa. El sistema se reiniciará.

10. After the system has restarted, press the **SETUP** button on the head unit.

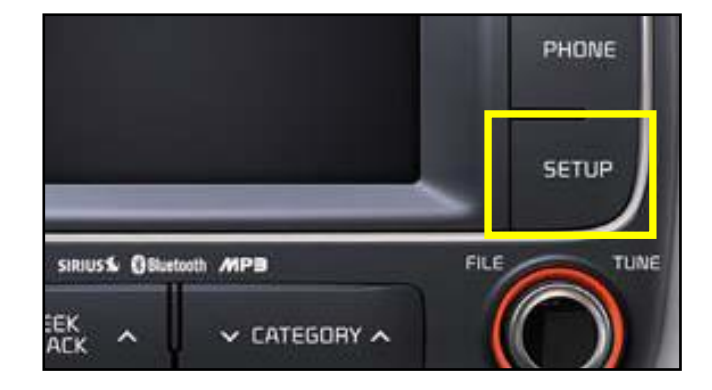

11. Touch **System** on the screen.

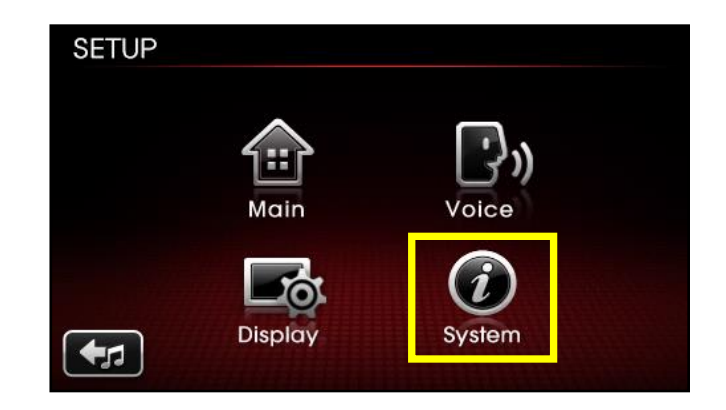

#### Page 6 of 7

# SUBJECT: UVO SOFTWARE UPGRADE – MEDIA BUTTON INOPERATIVE

12. Touch **System Information** on the screen.

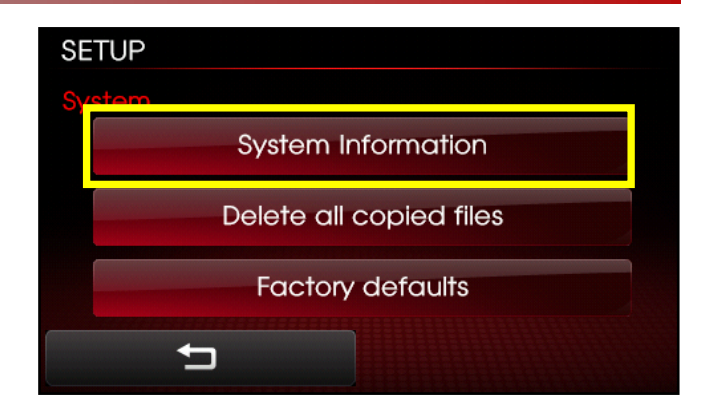

13. Check to ensure the new software version matches the information shown in the table below.

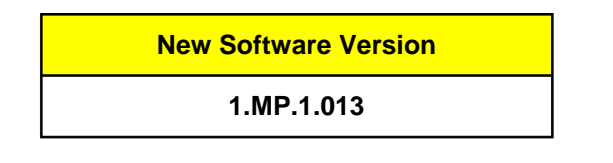

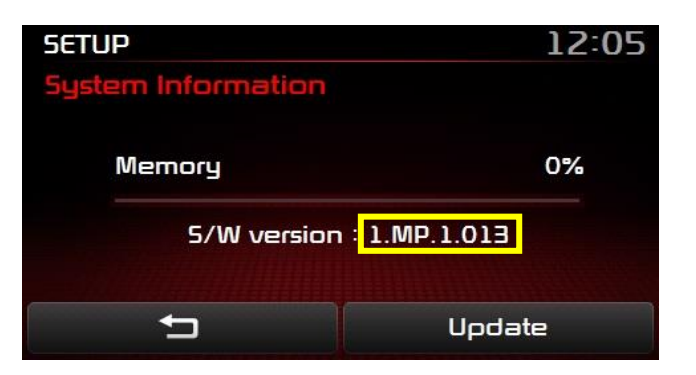

- 14. Restore the customer's presets as recorded in step 2.
- 15. Verify proper system operation by obtaining the customer's phone(s) and pairing it (them) with the system

# SUBJECT: UVO SOFTWARE UPGRADE – MEDIA BUTTON INOPERATIVE

### AFFECTED VEHICLE PRODUCTION RANGE:

| Model                  | Production Date Range               |  |  |
|------------------------|-------------------------------------|--|--|
| Sportage (SL)          | From Job #1 through June 4, 2014    |  |  |
| Forte (YD)             | From Job #1 through August 28, 2014 |  |  |
| Optima (TF/QF)         | From Job #1 through June 3, 2014    |  |  |
| Optima Hybrid (TF HEV) | From Job #1 through June 3, 2014    |  |  |
| Sorento (XMa)          | From Job #1 through May 24, 2014    |  |  |

### WARRANTY CLAIM INFORMATION:

| Claim<br>Type | Causal<br>P/N  | Qty | N<br>Code | C<br>Code | Repair<br>Description                          | Labor Op<br>Code | Op<br>Time | Replacement<br>P/N | Qty |
|---------------|----------------|-----|-----------|-----------|------------------------------------------------|------------------|------------|--------------------|-----|
| W             | 96110<br>3W100 | 0   | M35       | ZZ5       | (ELE 085)<br>UVO System<br>Upgrade<br>(SL)     | 28325F13         | 0.3<br>M/H | N/A                | 0   |
|               | 96120<br>A9000 |     |           |           | (ELE 085YD)<br>UVO System<br>Upgrade<br>(YD)   |                  |            |                    |     |
|               | 96120<br>2T600 |     |           |           | (ELE 085)<br>UVO System<br>Upgrade<br>(TF/QF)  |                  |            |                    |     |
|               | 96120<br>2T600 |     |           |           | (ELE 085)<br>UVO System<br>Upgrade<br>(TF HEV) |                  |            |                    |     |
|               | 96120<br>2PAA0 |     |           |           | (ELE 085)<br>UVO System<br>Upgrade<br>(XMa)    |                  |            |                    |     |